# **PROJECTS**

## CHANGE: Projects now only have four stages.

This will provide better reporting insight on where our project pipeline stands.

- 1) Opportunity/Lead
- 2) Project Quoted
- 3) Won
- or
- 4) Lost

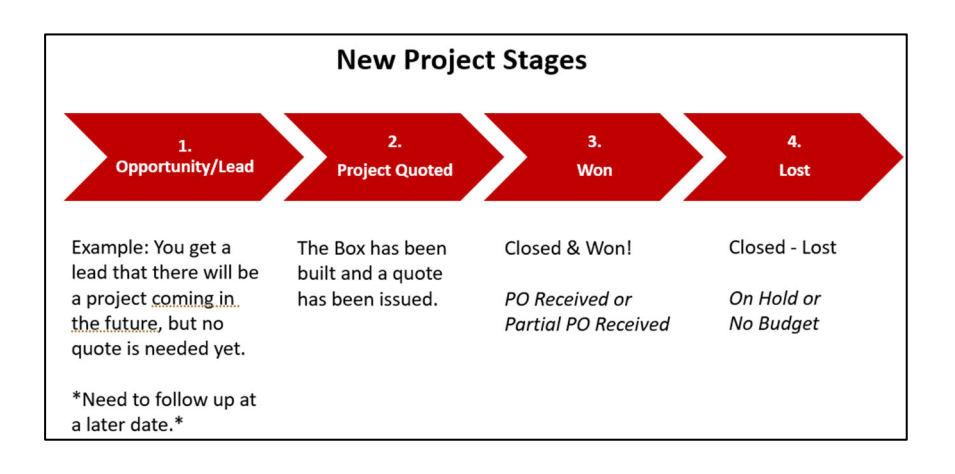

#### CHANGE: Projects have a new required field - Pillar of Technology

*Please complete this field going forward when creating projects. You can add more than one Pillar if applicable to a project.* 

| vailable          | Chosen |
|-------------------|--------|
| Access Control    | •      |
| Area of Rescue    |        |
| Blue Light Phones |        |
| Mass Notification |        |

# HOME PAGE

# CHANGE: Everyone has access to the new Home page display.

This can be accessed by clicking "Home" in the SF toolbar, or this link.

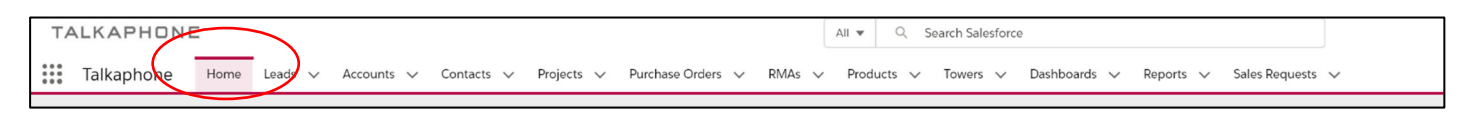

# CHANGE: You will see new dashboards (Team Activities and End User Accounts by Market Vertical)

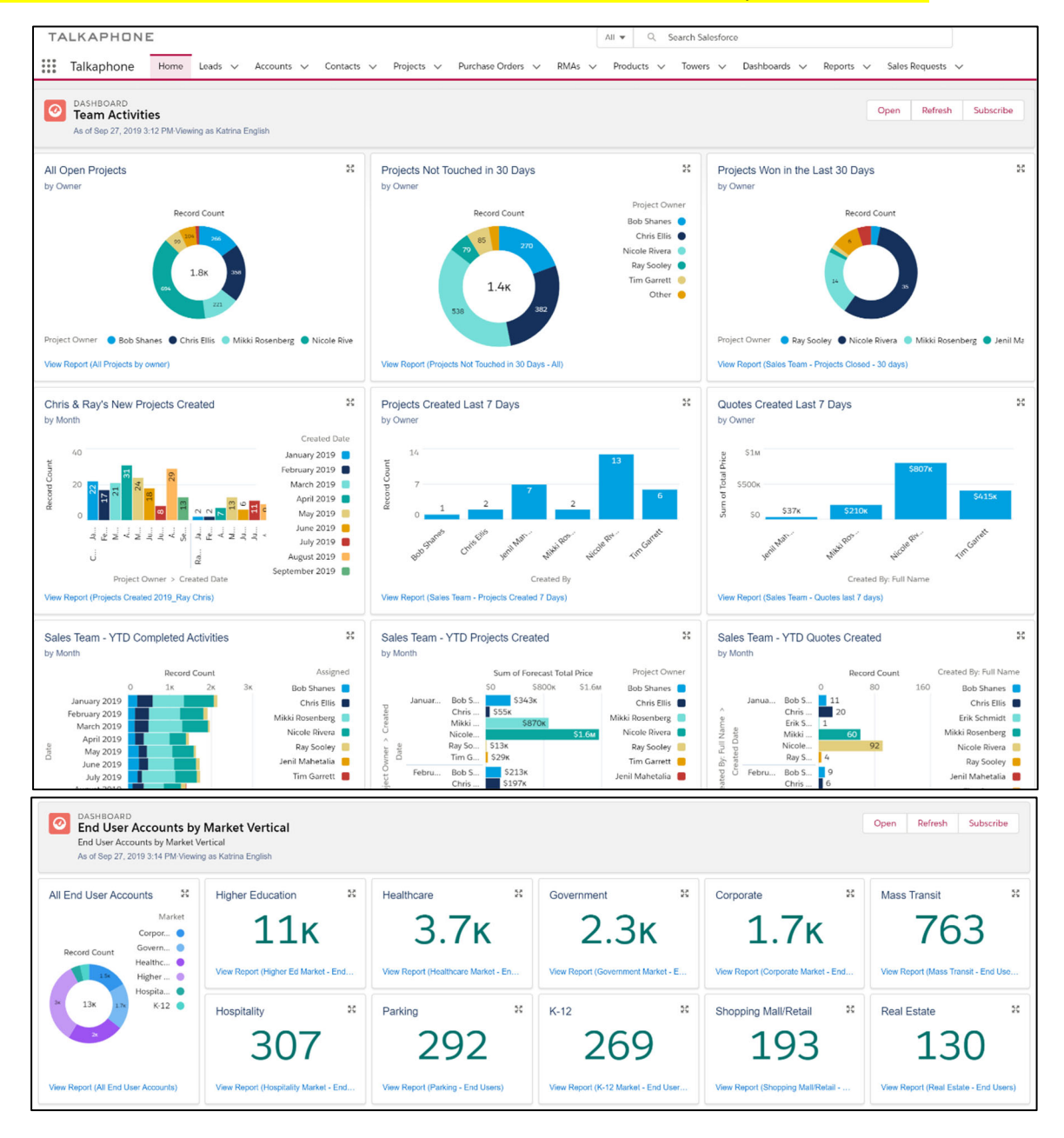

#### Now live -

## **Custom Sales Requests button**

This takes you directly to the form to add a new CUSTOM sales request.

#### **Duplicate Quick Search button**

This takes you directly to a shortcut to verify if an account or contact is already in CRM.

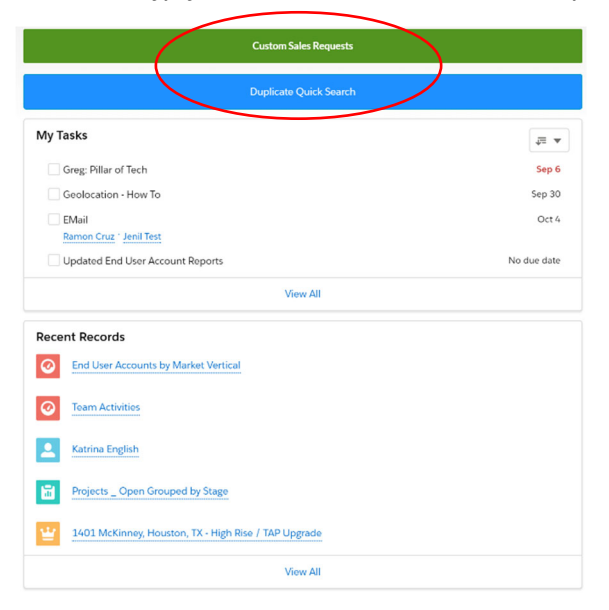

## COMING SOON!

#### **Trip & Meeting Planner**

This will allow you to plan your trips according to city, state, or zip code. Using the Geolocation feature, you will be able to search and plan meetings not only by geographic location, but also by a specific Account Type or Vertical Market. This is currently being tested by Marketing & Sales.

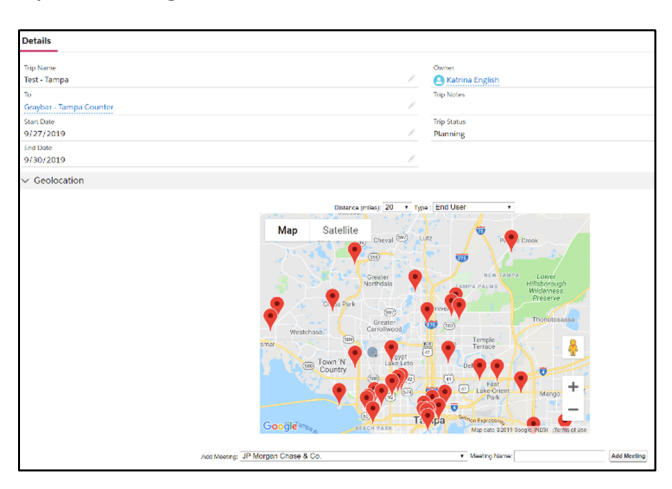

#### Sales Team Bulletins & Campaigns

Marketing will be able to link PDF's of all recent Sales Announcements, Eblasts, and Current Campaigns so you can access these items from Salesforce. That way, everyone will have the updated versions to download and send as needed. This will help us all with version control.

# **SALESFORCE BEST PRACTICES**

"I sent an email and received a bounce back."

Reminder: First, CALL the contact to confirm the correct email address (CHECK SPELLING).

Reminder: If the contact is no longer at the Company, click the box to indicate (see below).

*Then, PLEASE update the account with the appropriate point of contact.* 

| Talkap              | hone       | Home        | Leads    | <ul> <li>Accounts</li> </ul> | ~     | Contacts 🗸                      | Projects     | ∨ Pu | urchase Orders | $\sim$           | RMAs             | $\sim$          | Products    | $\sim$ |
|---------------------|------------|-------------|----------|------------------------------|-------|---------------------------------|--------------|------|----------------|------------------|------------------|-----------------|-------------|--------|
| Contact<br>Gorde    | on Skaggs  | 5 A         |          |                              |       |                                 |              |      |                |                  |                  |                 |             |        |
| Title<br>Sales      | Account Na | ame<br>:o I | ł        | Phone (2) ▼<br>800-333-7769  | )     | Email<br><mark>gordon</mark> @r | nartcoinc.co | om   | Contact C      | Owner<br>Die Riv | ′e 🖍             |                 |             |        |
| 🟃 We fou            | nd no pote | ential d    | uplicate | es of this co                | ntact |                                 |              |      |                |                  |                  |                 |             |        |
| Details             | Relate     | d           |          |                              |       |                                 |              |      |                |                  |                  |                 |             |        |
| Name<br>Gordon Skaş | ggs        |             |          |                              |       |                                 |              |      | 6              |                  |                  | ger wit         | h company   |        |
| Title<br>Sales      |            |             |          |                              |       |                                 |              |      | J.             |                  | Accoun<br>Martco | t Nam<br>o Inc. | e           |        |
| Phone<br>800-333-77 | 69         |             |          |                              |       |                                 |              |      |                |                  | Email<br>gordor  | n@m             | artcoinc.co | om     |
| Mobile              |            |             |          |                              |       |                                 |              |      |                |                  | Fax              |                 |             |        |

"There are duplicate contacts in Salesforce. How do I delete the wrong ones, but keep all the notes and activities?"

Reminder: Please don't ignore duplicates. Now that duplicate detection is enabled, all you have to do is click the "Possible Duplicate" box (see below).

Marketing will automatically get an email to merge the duplicates. (The same can be done for duplicate Accounts).

| Contact<br>Aaron Hallma                                    | ark 🔺                                                    |                               |                   |                             |
|------------------------------------------------------------|----------------------------------------------------------|-------------------------------|-------------------|-----------------------------|
| Title<br>General Manager                                   | Account Name<br>Dowly (formar-Infrastruct Security, Inc) | Phone (2) ▼<br>(405) 607-5011 | Email<br>ahallmai | rk@rfip.com                 |
| X We found 1 pot                                           | ential duplicate of this contact.                        |                               |                   |                             |
| Details Rela                                               | ted                                                      |                               |                   |                             |
| Name<br>Aaron Hallmark<br>Title                            |                                                          |                               |                   | No longer with compa        |
| Phone<br>(405) 607-5011                                    |                                                          |                               |                   | Email<br>ahallmark@rfip.cor |
| Mobile                                                     |                                                          |                               |                   | Fax<br>405-286-0656         |
| ✓ Address Information                                      | tion                                                     |                               |                   |                             |
| Mailing Address<br>7720 N ROBINSON AV<br>OKLAHOMA CITY, OK | E STE B3<br>73116-7734                                   |                               |                   |                             |
| Coogle                                                     | Map data ©2019                                           |                               |                   |                             |
| ✓ System Informat                                          | on                                                       | $\mathbf{X}$                  |                   |                             |
| Created By                                                 | 2016 1:03 PM                                             |                               | $\rightarrow$     | Last Modified By            |

Kudos to Mikki and Tim for flagging duplicates already!